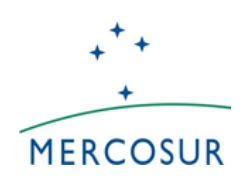

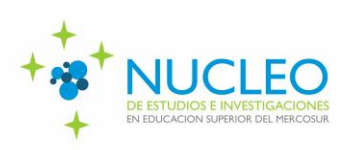

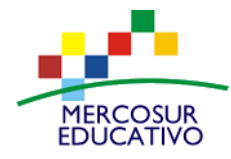

Anexo III

# Sistema de Gestión de Proyectos Instructivo para la carga de proyectos

El presente instructivo tiene por objeto indicar los pasos que deberán seguir para realizar la carga de los proyectos que se presenten a la convocatoria de Estudios Sectoriales del Núcleo de Estudios e Investigaciones en Educación Superior del MERCOSUR.

Sugerimos realizar esta tarea con cierta antelación a la fecha de cierre de la convocatoria para que ante cualquier dificultad con la carga del proyecto podamos ayudarlo en tiempo y forma.

Es tarea del Coordinador General realizar la carga del proyecto. Cómo se explicita en las bases, únicamente podrán ser coordinadoras generales instituciones de educación superior universitaria públicas de los Estado Parte del MERCOSUR: República Argentina, República Federativa del Brasil, República del Paraguay y República Oriental del Uruguay.

Para comenzar deberá acceder al siguiente link: <u>http://piesci.siu.edu.ar/estudiossectorialesneies</u>

## 1. Pantalla de Inicio

Esta es lla pantalla de inicio:

| BOUCACION SUPERIOR DEL MERCOSUR                                               |
|-------------------------------------------------------------------------------|
| Estudios sectoriales sobre la educación superior universitaria en el MERCOSUR |
| Alta de Usuario                                                               |
| 🝟 Registrar Usuario                                                           |
| Ingresar al proyecto                                                          |
| E - Mail (*)  <br>Contraseña (*)                                              |

2. Alta de Usuario

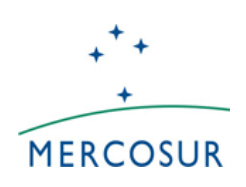

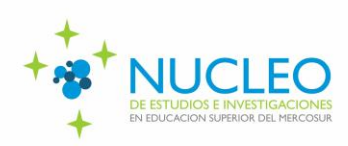

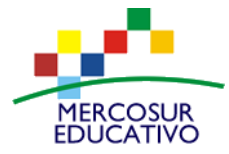

El primer paso que posibilita la carga de proyectos es la creación de un usuario para el coordinador general. Se ingresa con "Registrar Usuario" y se completan los datos solicitados:

| Después de hacer click en<br>hacé click en el enlace pa | n el botón "Registrar", revisá tu correo electrónico y<br>ra confirmar tu usuario. |   |
|---------------------------------------------------------|------------------------------------------------------------------------------------|---|
| Mail Referencia (*)<br>Contraseña (*)                   |                                                                                    |   |
| Universidad (*)                                         | Texto a filtrar o (*) para ver todo.                                               | × |
| Tipo Documento (*)                                      | Seleccione                                                                         | • |
| Nro. de documento (*)                                   |                                                                                    |   |

ATENCIÓN: En el listado sólo aparecen universidades públicas de los Estados parte del MERCOSUR ya que son quienes podrán ser coordinadoras generales de los proyectos que se presenten a la convocatoria - Términos de referencia punto 4.1-. Si su institución cumple con las condiciones establecidas en las bases de la convocatoria para ser coordinadora general y no encuentra entre las opciones, tenga bien enviar se а un correo а mercosur.edsup@educacion.gob.ar.

Una vez registrado el usuario, aparecerá el siguiente mensaje y se enviará automáticamente un correo electrónico a la casilla de correo electrónico consignada para confirmar el usuario.

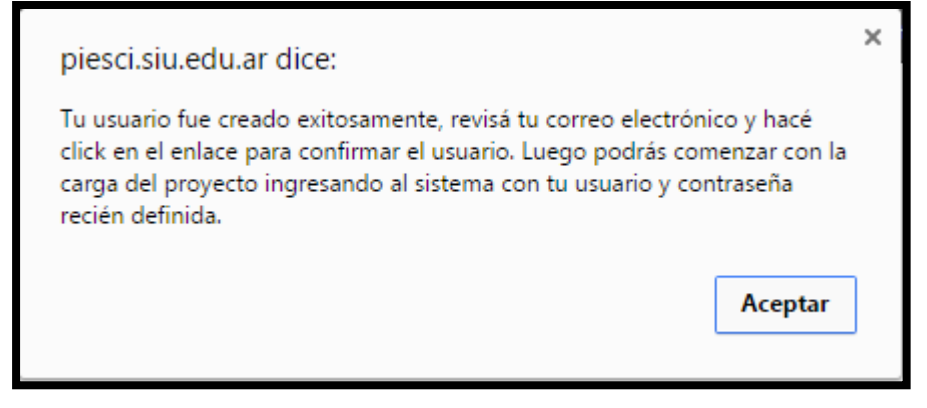

## 3. Ingresar Usuario

Ingresar con el usuario (mail) y contraseña generada en el paso anterior.

## 4. Alta de proyecto

Para comenzar la carga debe seleccionar "Nuevo Proyecto".

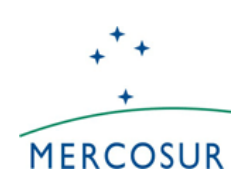

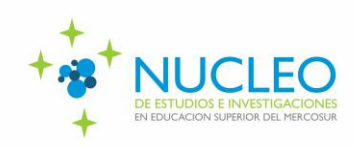

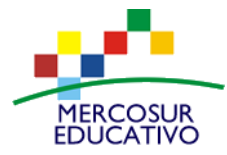

| Alta de Proyecto |                |  |
|------------------|----------------|--|
|                  | Nuevo Proyecto |  |
|                  |                |  |

Completar los siguientes campos:

| Nuevo Proyecto          |                                                                               |           |
|-------------------------|-------------------------------------------------------------------------------|-----------|
| Convocatoria            | Estudios sectoriales sobre la educación superior universitaria en el MERCOSUR | •         |
| Universidad             | Universidad de Buenos Aires                                                   | •         |
| Nombre del Proyecto (*) |                                                                               | 7         |
| S Volver                |                                                                               | H Guardar |

Una vez guardado, lo llevará a la página de inicio en donde encontrará en la lista de "Proyectos Ingresados" el que acaba de crear.

## 5. <u>Proyectos ingresados</u>

Para comenzar con la carga del proyecto seleccionar la opción del nombre del proyecto. Allí deberá completar cada una de las siguientes pestañas:

| Datos Generales | Inst. Asociadas | Coordinadores | Adjuntos |
|-----------------|-----------------|---------------|----------|
|                 |                 |               |          |

IMPORTANTE: A medida que avanza con la carga de las pestañas sugerimos guardar los cambios ingresados a partir del botón "guardar" ubicado en la pestaña "datos generales". La carga podrá realizarse en distintos momentos, es decir, podrá cerrar cesión para continuar luego con la carga del proyecto cuantas veces quiera, siempre y cuando guarde lo realizado hasta el momento y no cierre definitivamente el proyecto.

## 5.1 Pestaña datos generales

En esta pestaña se exhibirá la información ingresada al momento de generar el proyecto. En la misma el nombre del proyecto puede ser modificado. A continuación se solicita que se indique el tema de la convocatoria que abordará el proyecto.

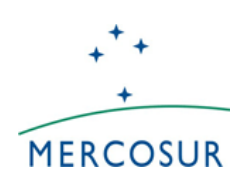

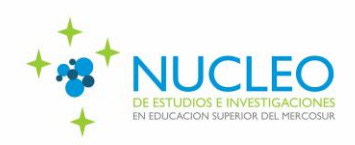

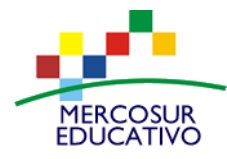

| Datos Generales                                                           | Inst. Asociadas | Coordinadores                         | Adjuntos                                                                                                    |                                                                                                    |  |  |  |
|---------------------------------------------------------------------------|-----------------|---------------------------------------|----------------------------------------------------------------------------------------------------|----------------------------------------------------------------------------------------------------|--|--|--|
| Datos Básicos                                                             |                 |                                       |                                                                                                    |                                                                                                    |  |  |  |
| Convocatoria<br>Código de carga<br>Universidad<br>Nombre del Proyecto (*) |                 |                                       | Estudios sectoriales sobre la educación superior universitaria en el MERCOSUR PIESCI44-UBA14972 Universidad de Buenos Aires Prueba |                                                                                                    |  |  |  |
| Línea Temática (*)                                                        |                 | 1 1<br>d<br>2 2<br>y<br>3 3<br>c<br>4 | - Expansión de l<br>mocratización de<br>- La oferta privad<br>desafíos para el a<br>- Educación Sup<br>alidad.<br>- Reconocimient  | a matricula y diversificación institucional y de la oferta curricular: efectos en la<br>la educación superior.<br>la de la educación superior de grado y posgrado en la región. Regulaciones<br>seguramiento de la calidad.<br>erior a Distancia. Formatos organizacionales, regulaciones y aseguramiento de la<br>o de títulos universitarios en el MERCOSUR: Formación de grado y posgrado en     |  |  |  |
|                                                                           |                 | e<br>5<br>á<br>0<br>6<br>d<br>((      | exterior y movilid<br>- Educación terc<br>mbitos y niveles fo<br>- Articulación un<br>e los siguientes ár<br>on especial énfas     | ad protesional. Estado de situación, marcos regulatorios. Implicancias para la región.<br>iaria tecnológica: formación técnico-profesional y articulación entre los distintos<br>rmativos.<br>iversidad sector productivo-comunitario: Investigación e innovación en alguno<br>hitos: espacios gubernamentales, organizaciones de la sociedad civil y empresas<br>s en micro, pequeñas y medianas). |  |  |  |
| <b>X</b> <u>C</u> ancelar                                                 |                 |                                       |                                                                                                    | 🗎 Guardar                                                                                                    |  |  |  |

## 5.2 Pestaña Inst. Asociadas<sup>1</sup>

| Paris                                                             | Coordinadora                                                                                                 | Institución                                                                                     |                               | Cant UA                    | Cant Carrera                 |                 |               |         |            |
|-------------------------------------------------------------------|----------------------------------------------------------------------------------------------------|-------------------------------------------------------------------------------------------------|-------------------------------|----------------------------|------------------------------|-----------------|---------------|---------|------------|
| rgentina                                                          | SI                                                                                                    | Universidad Nacional de J                                                                       | Jujuy                         |                            | 0                            | • U             | Unidad        | Carrera | 1          |
|                                                                   |                                                                                                    |                                                                                                 |                               |                            |                              |                 |               |         |            |
| 1                                                                 |                                                                                                    | Re                                                                                              |                               |                            |                              |                 |               |         |            |
| Institucion                                                       | h Universitaria Argen                                                                                        | tina                                                                                            |                               |                            |                              |                 |               |         |            |
| astitución i                                                      | (h) Ret                                                                                                    |                                                                                                 |                               |                            |                              | _               |               |         |            |
| instruction i                                                     | Sel                                                                                                    | eccione                                                                                         |                               |                            |                              | •               |               |         |            |
| Coordinado                                                        | ra General (*) 👘 🗠 🛶                                                                                         | @ ++                                                                                            |                               |                            |                              |                 |               |         |            |
|                                                                   | Selected () USI                                                                                              | * No                                                                                            |                               |                            |                              |                 |               |         |            |
|                                                                   | Statistic () US                                                                                              | * No                                                                                            |                               |                            |                              |                 |               | Ann     | 0.0.24     |
|                                                                   | Since () Si                                                                                                  | ® No                                                                                            |                               |                            |                              |                 |               | 🔶 Agr   | egar       |
|                                                                   | si dinini () US                                                                                              | * No                                                                                            |                               |                            |                              |                 |               | 🔶 Agr   | egar       |
| Institución                                                       | 1 Universitaria Extra                                                                                        | ® No                                                                                            |                               |                            |                              |                 |               | Agr     | egar       |
| Institución                                                       | ) Universitaria Extra                                                                                        | ® No                                                                                            |                               |                            |                              |                 |               | 🗣 Agr   | egar       |
| Institución                                                       | n Universitaria Extra                                                                                        | • No                                                                                            |                               |                            |                              |                 |               | Agr     | egar       |
| Institución<br>Seleccioná                                         | n Universitaria Extrar<br>el País, luego escribí el non                                                      | No<br>njera<br>bre (o parte del mismo) o la sigla o                                             | de la institución deseada y h | acé clic en el bolón Busca | r. Si la institución aparece | e en el listado | lo, seleccion | Agro    | egar<br>ja |
| Institución<br>Seleccioná<br>Agregat                              | el País, luego escribi el nor                                                                                | No<br>njera<br>Ibre (o parte del mismo) o la sigla di<br>Ibre (o parte del mismo) o la sigla di | de la institución deseada y h | acé clic en el botón Busca | r. Si la institución aparece | e en el listado | lo, seleccion | Agre    | egar<br>ja |
| Institución<br>D Seleccioná<br>Agregat                            | n Universitaria Extra<br>el País, luego escribi el non                                                       | No                                                                                              | de la institución deseada y h | acé cilc en el botón Busca | r. Si la institución aparece | e en el listado | io, seleccion | Agro    | egar<br>in |
| Institución<br>B Seleccionà<br>Agregar.<br>País (*)               | <ul> <li>Universitaria Extrar</li> <li>el País, luego escribi el non</li> <li>Parag</li> </ul>               | No  No  No  No  No  No  No  No  No                                                              | de la institución deseada y h | acé clic en el botón Busca | r. Si la institución aparece | e en el listado | lo, seleccion | Agro    | egar       |
| Institución<br>Seleccionà<br>Agregaz<br>País (*)<br>Institución   | <ul> <li>Universitaria Extrar</li> <li>el País, luego escribí el non</li> <li>Parago</li> <li>(*)</li> </ul> | No<br>njerra<br>hbre (o parte del mismo) o la sigla o<br>pu8y                                   | de la institución deseada y h | acé clic en el botón Busca | . Si la institución aparece  | e en el listado | io, seleccion | Agro    | egar<br>in |
| Institución<br>Seleccioná<br>Agregat<br>País (*)<br>Institución ( | el País, luego escribi el non<br>Parag                                                                       | No  Ijera  Ibre (o parte del mismo) o la sigla o  UBY                                           | de la institución deseada y h | acé clic en el botón Busca | : Si la institución aparece  | e en el listado | io, seleccion | Agr     | egar<br>in |

En esta pestaña es donde se deben consignar todas las <u>instituciones asociadas al proyecto</u>, debiendo ser cargadas una a una. Para eso seleccionar "Agregar", elegir el País, luego escribir el nombre (o parte del mismo) o la sigla de la institución deseada y hacer clic en el botón

<sup>&</sup>lt;sup>1</sup> La distinción entre instituciones argentinas y extranjeras se debe a que el sistema es un desarrollo del SIU de Argentina, el cual es utilizado para otros programas y convocatorias nacionales, es decir, no tiene que ver a cuestiones propias de la presente convocatoria.

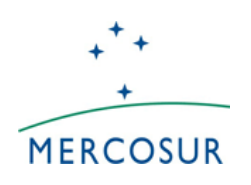

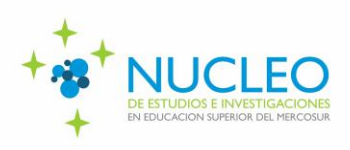

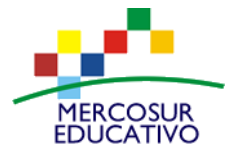

"Buscar". Si la institución aparece en el listado, seleccionarla con el botón "Agregar". Si no aparece, tenga a bien enviar un mail a mercosur.edsup@educacion.gob.ar a los efectos que podamos incorporarla en la base de datos.

Una vez cargadas todas las instituciones participantes del proyecto se visualizaran en el listado "Instituciones Universitarias Participantes".

| Datos Gene  | erales Inst. Asociada                      | t. Asociadas Coordinadores Adjuntos |                                 |  |         |              |        |         |   |
|-------------|--------------------------------------------|-------------------------------------|---------------------------------|--|---------|--------------|--------|---------|---|
| Institucior | Instituciones Universitarias Participantes |                                     |                                 |  |         |              |        |         |   |
| País        | Coordinadora                               | Institución                         |                                 |  | Cant UA | Cant Carrera |        |         |   |
| Argentina   | SI                                         | Universidad Nacional de Juju        | Jniversidad Nacional de Jujuy 0 |  |         |              |        | Carrera | Ī |
| Paraguay    | NO                                         | Universidad Nacional de Asu         | nción                           |  | 0       | 0            | Unidad | Carrera | Ī |
| Brasil      | NO                                         | Universidad de São Paulo            |                                 |  | 0       | 0            | Unidad | Carrera | Ī |

## 5.3. Pestaña coordinadores

Para el coordinador general del proyecto y los responsables de cada universidad ante la red completar los datos solicitados y presionar "+ Agregar Coordinador". Con esta acción se incluirá el coordinador cargado en la lista de "Coordinadores Ingresados".

| Datos Generales Inst.      | Asociadas | Coordinadores | Adjuntos                              |    |
|----------------------------|-----------|---------------|---------------------------------------|----|
| Coordinadores Ingresa      | dos       |               |                                       |    |
| No hay datos cargados      |           |               |                                       |    |
| Coordinador                |           |               |                                       |    |
| Institución Asociada (*)   | SE        | LECCIONE      |                                       |    |
| Unidad Academica (*)       |           |               | •                                     |    |
| Carrera (*)                |           |               | <b>▼</b>                              |    |
| Tipo Coordinador (*)       | Se        | leccione      | • • • • • • • • • • • • • • • • • • • |    |
| Apellido (*)               |           |               |                                       |    |
| Nombre (*)                 |           |               |                                       |    |
| Tipo de Documento (*)      | Se        | leccione      | •                                     |    |
| Número de Documento (*)    |           |               |                                       |    |
| Cargo (*)                  | Se        | leccione      |                                       |    |
| Lugar de trabajo           |           |               |                                       |    |
| Domicilio (*)              |           | )-            |                                       |    |
| Teléfono Celular (*)       | _         | )-            |                                       |    |
| Correo Electrónico (*)     |           | /`            |                                       |    |
| Correo Electrónico Alterna | tivo      |               |                                       |    |
|                            |           |               | 👍 Agregar Coordinad                   | or |

ATENCION: todos los campos señalizados con (\*) son obligatorios.

## 5.4. Pestaña adjuntos

En esta pestaña deberá cargar los documentos que se listan en el punto 5 de los Términos de Referencia de acuerdo a los modelos establecidos (ver Anexo II de la convocatoria):

1. Formulario de presentación

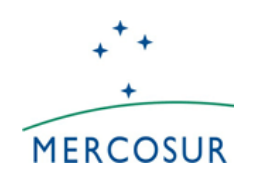

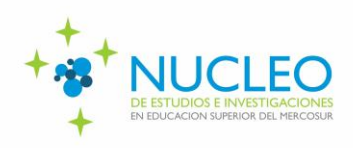

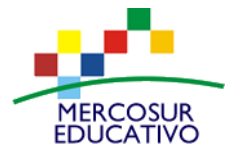

- 2. Cartas de aval y adhesión del rector y de las unidades académicas de todas las instituciones participantes
- 3. CVs del equipo de trabajo.
- 4. Declaración de cesión de derechos
- 5. Formulario de identificación financiera

Podrá acceder a dichos modelos haciendo click en el link que aparece en la parte superior de la ventana. A partir de esta acción se descargará automáticamente un .zip (archivos comprimidos) que contiene los documentos citados.

| Datos Generales     | Inst. Asociadas | Coordinadores      | Adjuntos        |                           |
|---------------------|-----------------|--------------------|-----------------|---------------------------|
|                     | N: descarga l   | os formulari       | os de pre       | esentación desde aquí.    |
|                     |                 |                    |                 |                           |
| No hay datos cargad | los             |                    |                 |                           |
| Subir Archivo       |                 |                    |                 |                           |
| Tipo (*)            | Seleccion       | e                  |                 |                           |
| Archivo (*)         | Selecciona      | r archivo Ningún a | irchivo selecci | onado 🚭 👍 Agregar Archivo |
|                     |                 |                    |                 |                           |

Para subir los documentos a la plataforma, en la pestaña "Adjuntos" se debe seleccionar el "Tipo de Archivo" (Aval Institucional, Formulario de Presentación, CV, declaración de derechos, formulario de identificación financiera, otros) y subirlo presionando en "Seleccionar Archivo" (buscando el archivo correspondiente en su computadora  $\rightarrow$  "+ Agregar Archivo".

| -Subir Archivo- |                                                                       |  |
|-----------------|-----------------------------------------------------------------------|--|
| Tipo (*)        | Avales institucionales -                                              |  |
| Archivo (*)     | - Seleccione -<br>Avales institucionales<br>CVs<br>Cesión de derechos |  |
|                 | Formulario de presentación<br>Formulario de presentación<br>Otros     |  |

El documento se cargará al sistema y aparecerá en un listado donde se detalla el tipo de documento, imagen ilustrativa de la extensión del archivo (el sistema sólo permite .pdf o archivos de imagen) y nombre del Archivo. Se puede modificar el archivo ("lupa") o eliminarlo ("tacho de basura").

## 6. <u>Cierre de la carga del proyecto</u>

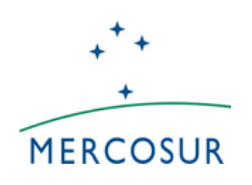

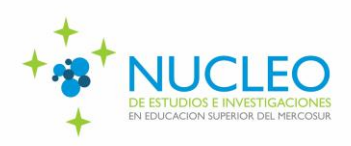

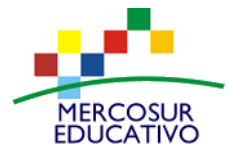

Para cerrar el proyecto, **una vez que toda la documentación establecida en los términos de referencia se encuentre cargada,** se debe presionar el botón en la esquina superior izquierda "Proyecto"- "Finalizar Carga de datos".

IMPORTANTE: Una vez cerrado el proyecto no se podrán realizar modificaciones al mismo.

|                       | Proyecto                          | Lusuarios                                                         |                       |
|-----------------------|-----------------------------------|-------------------------------------------------------------------|-----------------------|
|                       | 🌼 1 - Cargar                      | el Proyecto                                                       |                       |
| 1 - Cargar el Prover  | 🗐 2 - Finaliza                    | r Carga de Datos                                                  | Uni                   |
| r - curgur er r reyet | 🔝 3 - Descar                      | gar Proyecto (Guardar)                                            |                       |
|                       | 4 - Imprimir Proyecto (Presentar) |                                                                   | Inst Associates Cas   |
|                       | Salir del Pro                     | oyecto                                                            | s Inst. Asociadas Coo |
|                       |                                   | Datos Básicos                                                     | s                     |
|                       |                                   | Convocatoria<br>Código de carga<br>Institución<br>Nombre del Proy | a<br>»yecto (*)       |

Cuando se selecciona esta opción el sistema realizará una revisión general pudiendo indicar:

a. ERROR: cuando algún campo obligatorio no se haya completado o falte algún archivo para cargar. En este caso el sistema generará el siguiente aviso. Se deberá rectificar el error y volver a Finalizar.

|                                                                                                    | Universidad                                                                                                    | Provecto                         | de Ejemplo AREITEC | •       |
|----------------------------------------------------------------------------------------------------|----------------------------------------------------------------------------------------------------|----------------------------------|--------------------|---------|
|                                                                                                    | Onversidad                                                                                                    | - Floyecio                       | de Ejempio ARTITEC |         |
|                                                                                                    |                                                                                                    |                                  |                    |         |
|                                                                                                    |                                                                                                    |                                  |                    |         |
|                                                                                                    |                                                                                                    |                                  |                    |         |
| ar Provecto                                                                                                    |                                                                                                    |                                  |                    |         |
| a rioyeeto                                                                                                    |                                                                                                    |                                  |                    |         |
|                                                                                                    |                                                                                                    |                                  |                    |         |
|                                                                                                    |                                                                                                    |                                  |                    |         |
| posible cerrar el proyecto debido<br>inuación se detallan los campos (                                                                                                | a que no se han completado todos lo:<br>que presentan este inconveniente.                                                                                                    | s datos solicitados.             |                    |         |
| posible cerrar el proyecto debido<br>tinuación se detallan los campos<br>solucionar el problema, complete                                                             | <ul> <li>a que no se han completado todos lo:<br/>que presentan este inconveniente.</li> <li>dichos datos y vuelva a intentar la op</li> </ul>                               | s datos solicitados.<br>eración. |                    |         |
| posible cerrar el proyecto debido<br>tinuación se detallan los campos (<br>solucionar el problema, complete (                                                         | <ul> <li>a que no se han completado todos lo:<br/>que presentan este inconveniente.<br/>dichos datos y vuelva a intentar la op</li> </ul>                                    | s datos solicitados.<br>eración. |                    |         |
| posible cerrar el proyecto debido<br>tinuación se detallan los campos<br>:olucionar el problema, complete :                                                           | a que no se han completado todos lo<br>que presentan este inconveniente.<br>dichos datos y vuelva a intentar la op                                                           | s datos solicitados.<br>eración. |                    | Adjunto |
| posible cerrar el proyecto debido<br>tinuación se detallan los campos<br>;olucionar el problema, complete                                                             | ra que no se han completado todos lo<br>que presentan este inconveniente.<br>dichos datos y vuelva a intentar la op                                                          | s datos solicitados.<br>eración. |                    | Adjunto |
| posible cerrar el proyecto debido<br>titunación se detallan los campos<br>solucionar el problema, complete<br>. Debe haber al menos un archi                          | a que no se han completado todos lo<br>que presentan este inconveniente.<br>dichos datos y vuelva a intentar la op<br>intentar la operación de los tipos Convenios           | s datos solicitados.<br>eración. |                    | Adjunto |
| <ul> <li>posible cerrar el proyecto debido<br/>timusción se detallan los campos<br/>solucionar el problema, complete</li> <li>Debe haber al menos un archi</li> </ul> | a que no se han completado todos los<br>que presentan este inconveniente.<br>dichos datos y vuelva a intentar la op<br>ivo de los tipos Convenios                            | s datos solicitados.<br>eración. |                    | Adjunto |
| posible cerrar el proyecto debido<br>timuación se detallan los campos<br>solucionar el problema, complete<br>- Debe haber al menos un archi                           | a que no se han completado todos ne<br>que presentan este inconveniente,<br>dichos datos y vuelva a intentar la op<br>vuelva a intentar la op<br>livo de los tipos Convenios | s datos solicitados.<br>eración. |                    | Adjunto |
| posible cerrar el proyecto debido<br>timuación se detallan los campos<br>solucionar el problema, complete                                                             | ra que no se han completado todos de<br>unge presentan a test inconveniente.<br>dichos datos y vuelva a intentar la op<br>vivo de los tipos Convenios                        | s datos solicitados.<br>eración. |                    | Adjunto |

confirmación y se habilita la opción de "Cerrar Proyecto".

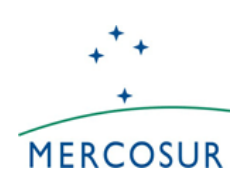

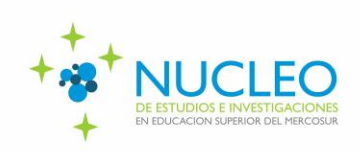

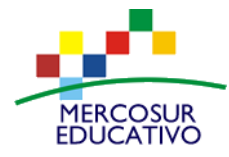

| Universidad                                                                                                    | - Proyecto de Ejemplo ARFITEC |
|----------------------------------------------------------------------------------------------------|-------------------------------|
|                                                                                                    |                               |
|                                                                                                    |                               |
| Cerrar Proyecto                                                                                                    |                               |
|                                                                                                    | Cierre del Proyecto           |
| No se encontraron errores en los datos ingresados para el proyecto.<br>Puede cerrar el proyecto presionando el botón 'C <b>errar Proyecto</b> ' |                               |
|                                                                                                    | Cerrar Proyecto               |
|                                                                                                    |                               |

Desde la opción "Descargar Proyecto e Imprimir Proyecto" la plataforma genera automáticamente una "Ficha de Inscripción" en formato .pdf que se descarga a su computadora con un resumen del Proyecto que se presentó.

## 7- Página Principal: Proyecto Cerrado

Cuando se ingresa al sistema luego de finalizada la carga de proyectos, no se podrán realizar más modificaciones, pero se podrá imprimir el resumen que genera el sistema.

| Proyectos Ingresados       |            |           |                 |                |   |
|----------------------------|------------|-----------|-----------------|----------------|---|
|                            | Durach de  | Modificar | PDF<br>Completo | PDF<br>Resumen | A |
| Proyecto                   | Presentado |           |                 | $\frown$       | - |
| 1001 - Desuante da Elamala | 27/10/2016 |           | L L             |                | ł |

IMPRTANTE: Es válido recordar que la convocatoria finaliza el 30/03/2017, por lo que luego de las 23:59hs de ese día el sistema imposibilitará la carga de proyectos en el marco de esta convocatoria.

Esperamos que el presente instructivo le sea de utilidad. Ante cualquier dificultad no deje de contactarse con nosotros.

Lic. Mercedes Gandola –Lic. Gabriela Isasmendi mercosur.edsup@educacion.gob.ar Tel: 00 54 11- 4129 1000 int. 7389 Equipo técnico- Programa de Internacionalización de la Educación Superior y Cooperación Internacional (PIESCI) Secretaría de Políticas Universitarias Ministerio de Educación